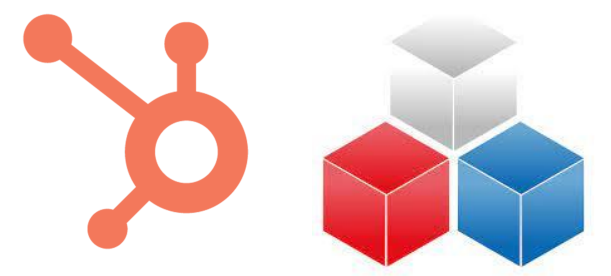

# NorthText Integration for HubSpot

### <u>Overview</u>

- Create and send templated SMS messages within marketing campaigns using custom workflow actions
- View incoming and outgoing SMS events on the Contact timeline
- Real-time conversational messaging with SMS directly within HubSpot

### **Prerequisites**

Before proceeding, make sure you have signed up for a NorthText account <u>here</u>. Navigate to the api integration settings page <u>here</u> and generate an API key. You will use this to authenticate the app against the NorthText API.

Also make sure that you sign up for an account on <u>app.expressintegrations.com</u>.

### **Installation**

You can install the app by visiting <u>app.expressintegrations.com</u>, selecting the integrations tab, clicking "Add a new integration", and then the install button:

| HubSpot NorthText Integration |         |              |
|-------------------------------|---------|--------------|
| 🍝 汝                           | Install | View Pricing |

Installing the app will automatically sign you up for a 14-day trial of the standard plan, which includes all features of the app. Next step is authorizing both NorthText and HubSpot.

### **Authorization**

On the authorization screen, click the "Connect" button for each app.

|            | Please authorize the following applications: |          |                |         |  |
|------------|----------------------------------------------|----------|----------------|---------|--|
| <b>*</b> * | NorthText                                    |          | Disconnected   | Connect |  |
| \$         | HubSpot NorthText                            | 22546182 | 2 Disconnected | Connect |  |
|            |                                              |          |                |         |  |
|            |                                              |          |                |         |  |

### **API Key for NorthText**

For NorthText, copy/paste the API key you generated into the box and press connect:

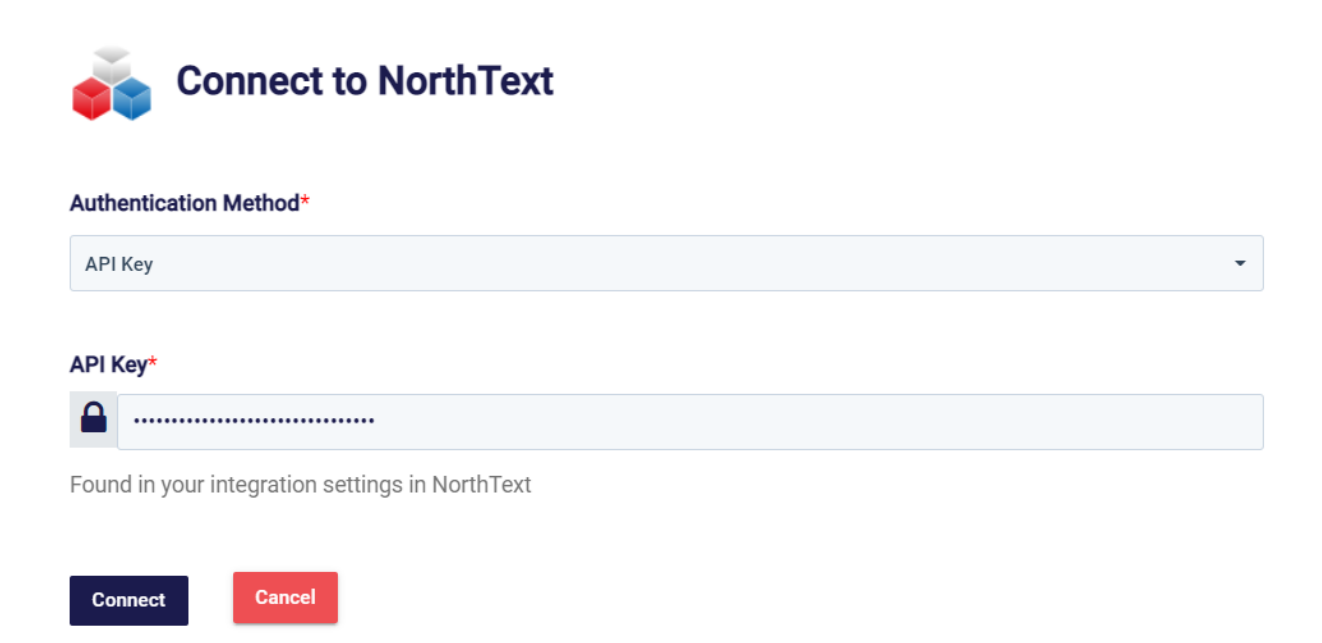

#### **OAuth for HubSpot**

For HubSpot, select the OAuth 2.0 option, and click the connect button. This will take you through to hubspot.com to select your desired portal to connect to and to approve the necessary permissions.

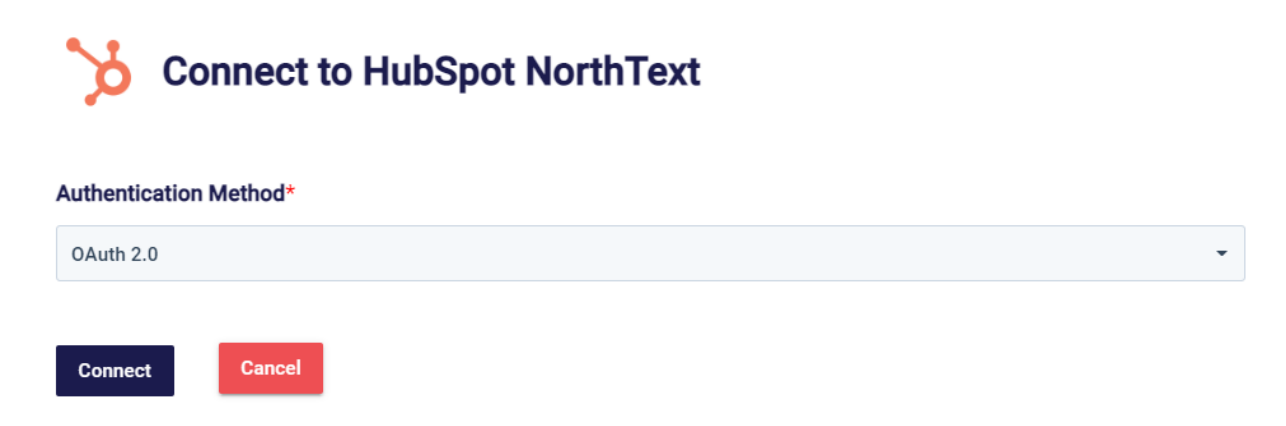

Once you are connected to both applications, the installation is complete! You'll be automatically signed up for a 14-day free trial.

## **Configuration**

There are a couple of configuration options for the app that you can find in the settings page:

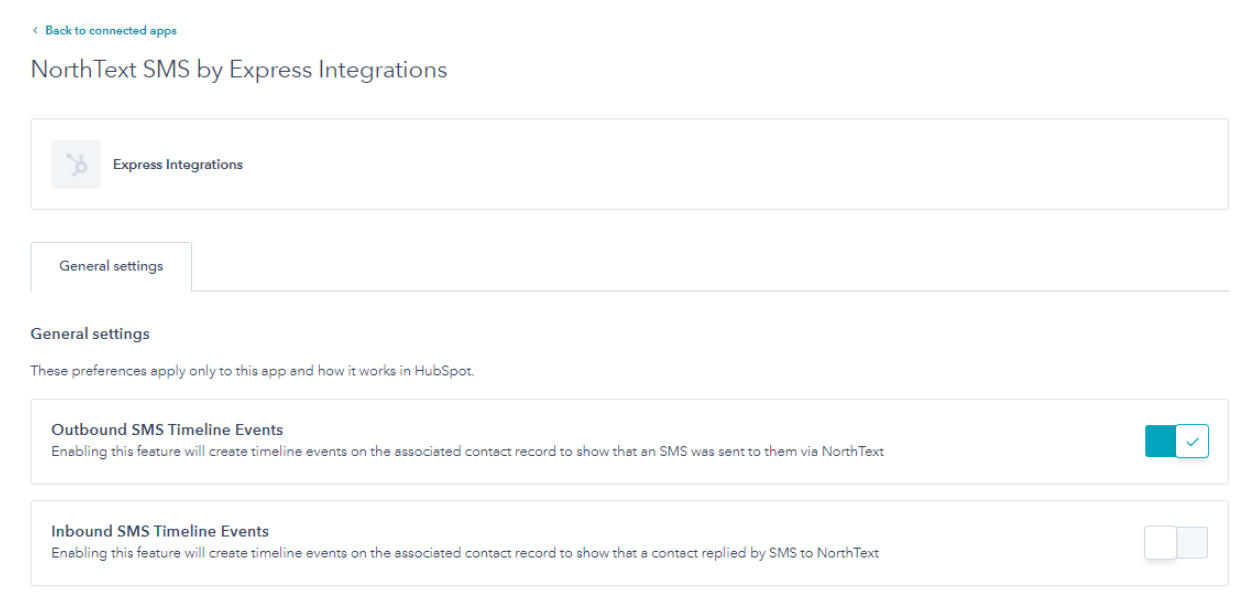

You can turn on and off the contact timeline events for both inbound and outbound SMS messages.

### <u>Usage</u>

You can add a custom workflow action to send a templated SMS to either a static phone number or a contact property:

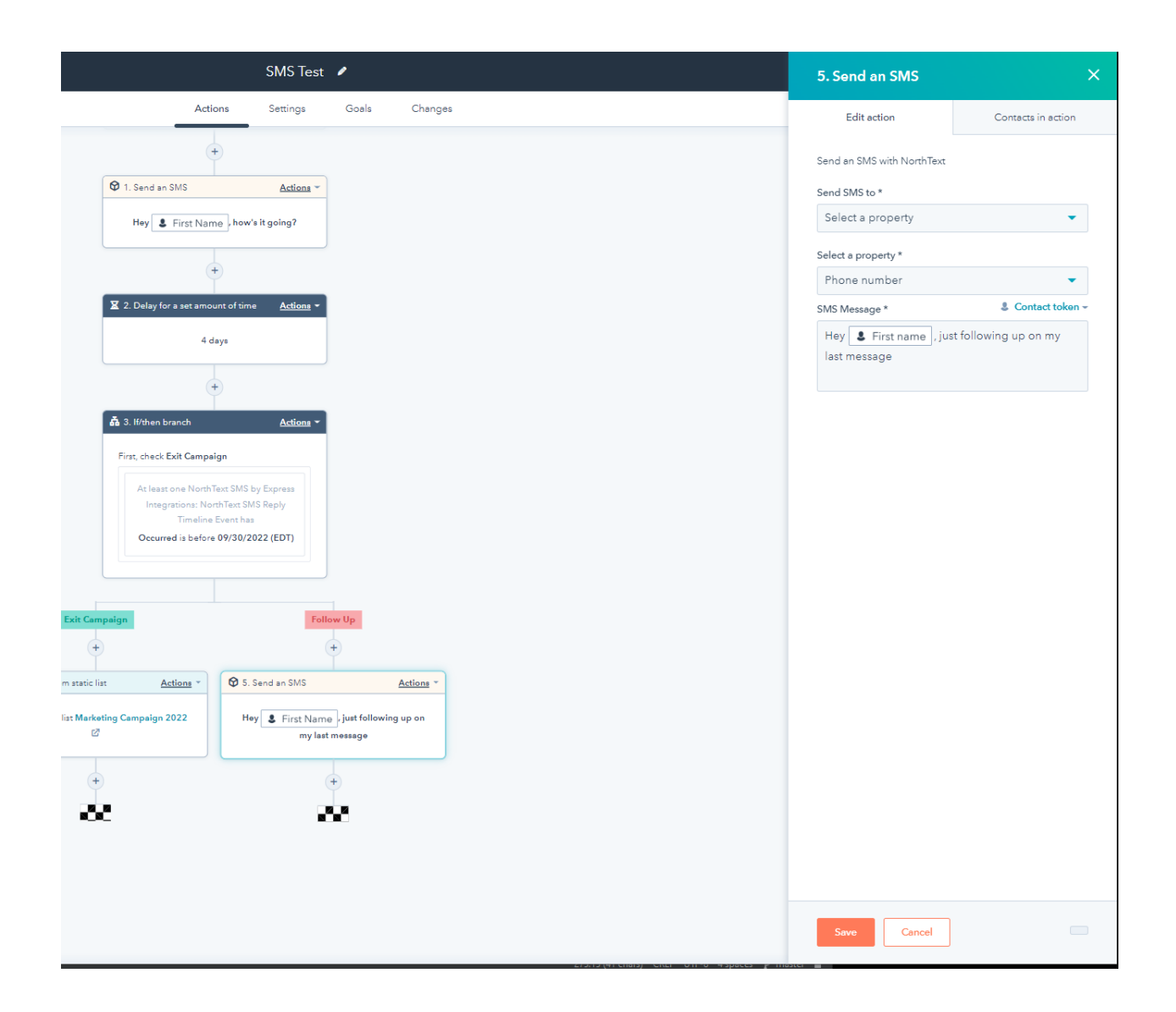

You can also navigate to any contact record to open your SMS history and have a real-time conversation with them:

|        | _ | Austor Australia                                    |         | 1 8 1 8 <b>1</b> million |
|--------|---|-----------------------------------------------------|---------|--------------------------|
|        |   | NorthText SMS by Express Integrations – Send an SMS |         |                          |
| )      |   |                                                     |         |                          |
| 000000 |   | test                                                |         |                          |
|        |   | You 8/21/2022 12:47                                 | 7:24 PM |                          |
|        |   | test                                                |         |                          |
|        |   | TOU SIZ IZAZ                                        | 525 PM  |                          |
|        |   | You 8/21/2022 12:51                                 | 1:30 PM |                          |
|        |   | Reply                                               |         |                          |
| _      |   | 821/2022 12:52:41 PM                                | v       |                          |
|        |   | Write your message                                  |         |                          |
|        |   | % 0 characters                                      | A       |                          |
| -      |   |                                                     |         |                          |
|        |   |                                                     |         |                          |
|        |   |                                                     |         |                          |

You can find this option by clicking the **Send an SMS** button on the integration card located in the right sidebar of the contact record:

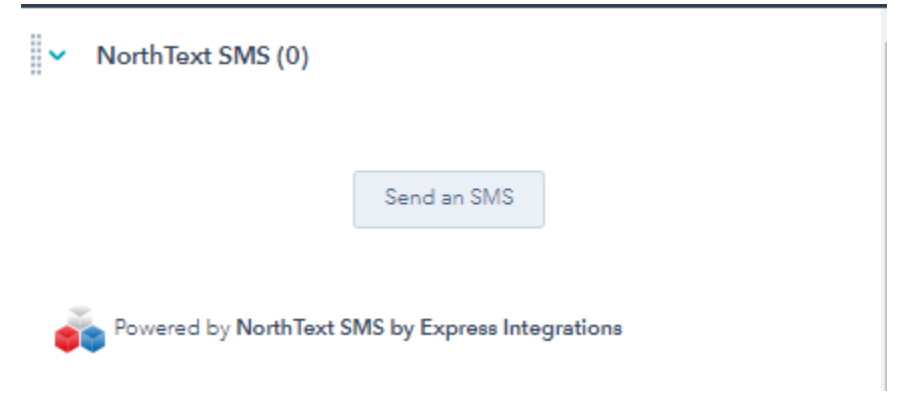

### <u>Support</u>

For any additional inquiries or feature requests, please submit your feedback to <a href="mailto:support@expressintegrations.com">support@expressintegrations.com</a>